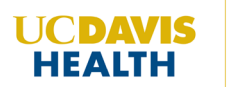

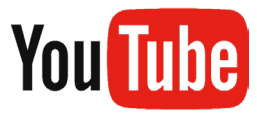

# YouTube Closed Captioning and Auto-Translate Function Tutorial

1. Press the closed-caption (CC) button for subtitles.

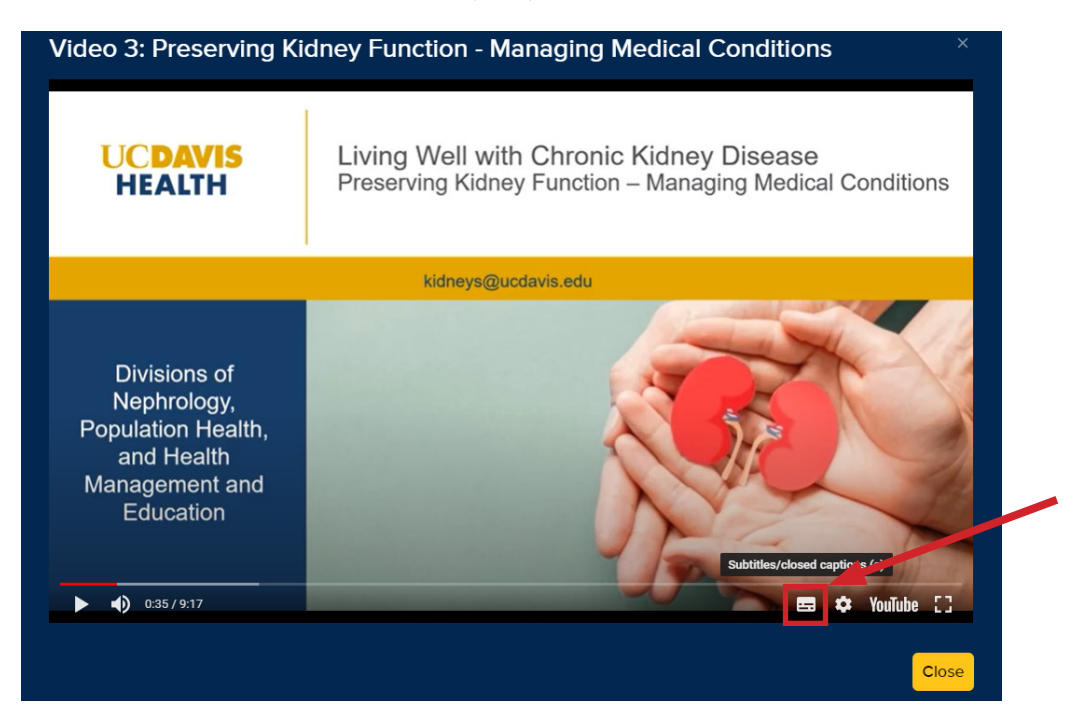

2. To start auto-translation, press the settings button next to it.

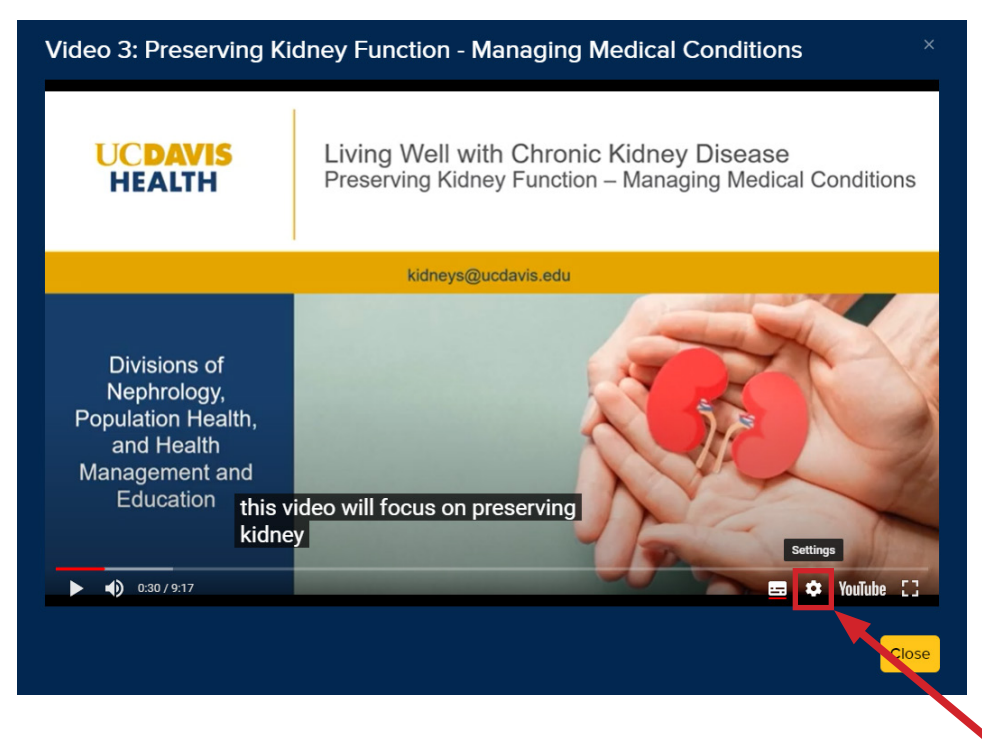

## 3. Select "Subtitles/CC" option.

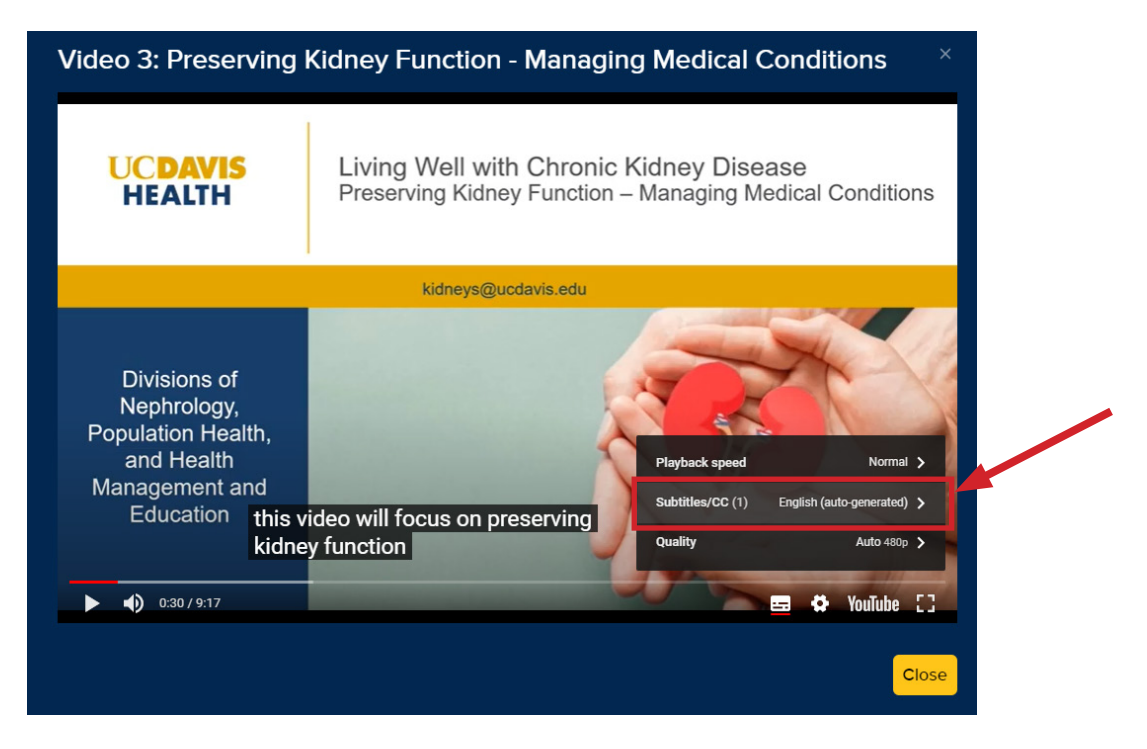

### 4. Select "Auto translate".

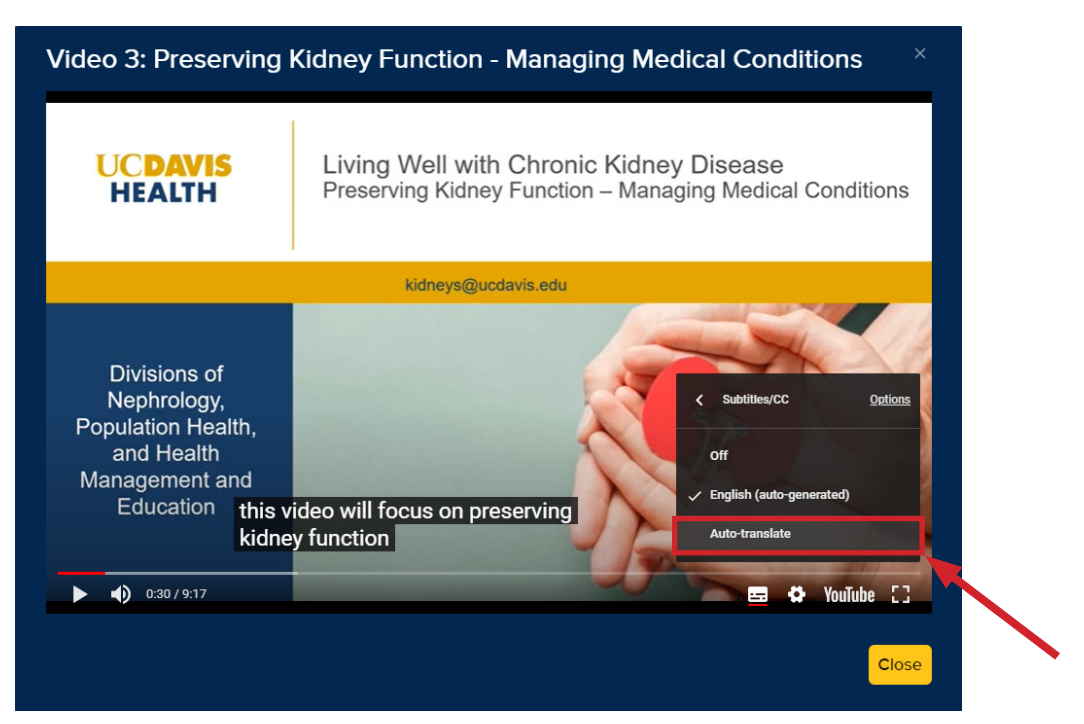

#### 5. Select your desired language - eg. Spanish.

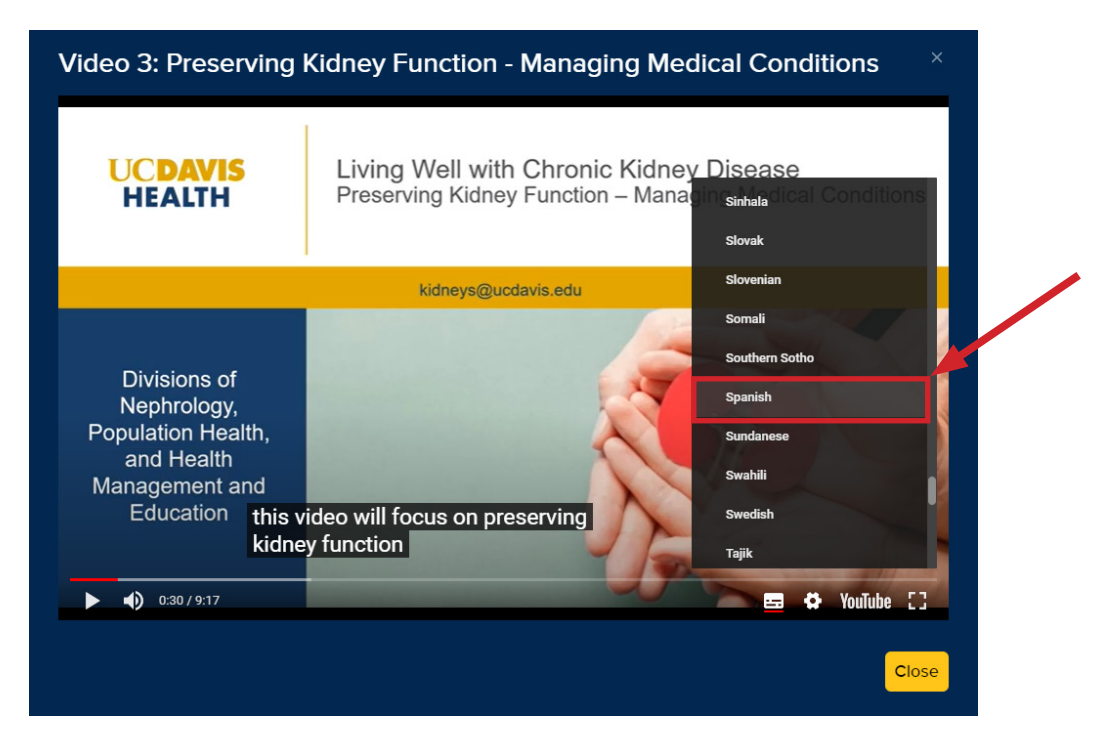

### 6. You should then see your language in the captions.

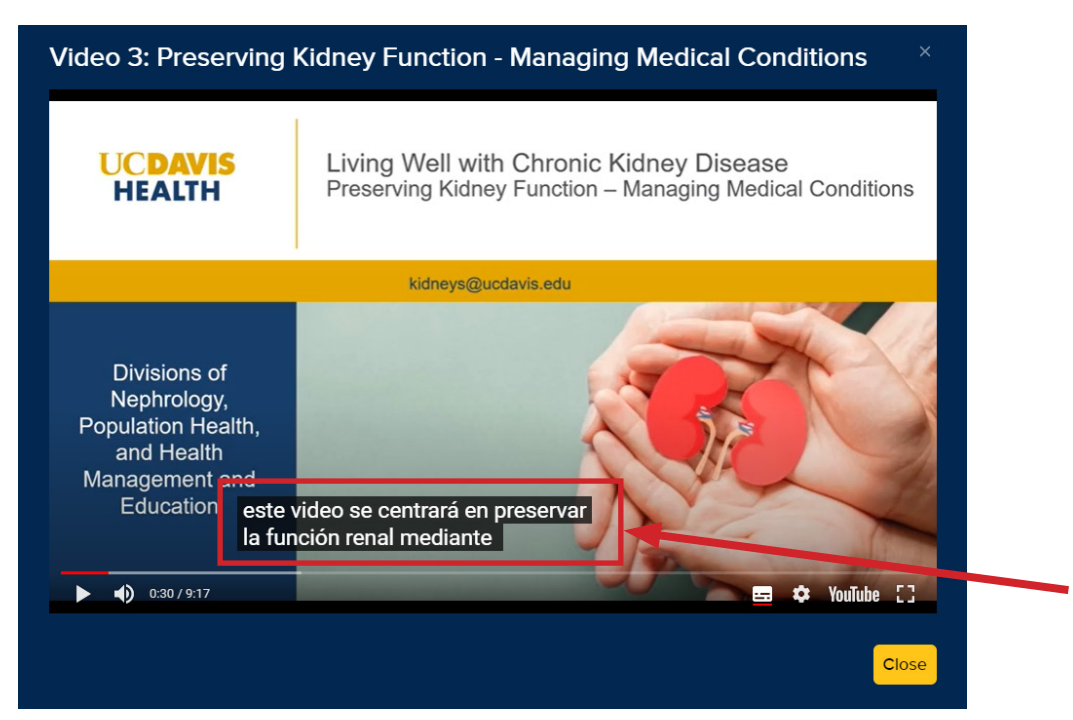